|              | (1) |
|--------------|-----|
|              | (2) |
|              | (3) |
|              | (4) |
|              | (5) |
| 削除操作         | 参照  |
| ・メーカ情報変更履歴表示 | 参照  |
| ・FAXサーバ削除操作  | 参照  |
| ・メーカ情報反映     | 参照  |

| 3.1.4メーカ情報管理<br>手順            | (1)メーカ情報管理操作                    | 1/23     |
|-------------------------------|---------------------------------|----------|
| (A)「メーカ情報管理メニュ                | ー」の項目をクリックすると各画面が表示され           | เます。     |
| 」ファイル(E) 編集(E) 表示(V) お気       | に入り仏) ツール(1) ヘルプ(11)            |          |
| メーカ情報管理                       | 4                               |          |
| 新規登録                          |                                 |          |
| <u>WEB×-力登録</u>               | p 2 参照                          |          |
| <u>FAXメー力登録</u>               |                                 | ]        |
| FAXサーバ登録                      |                                 |          |
| 変更·削除                         |                                 | 7        |
| <u>メー力情報変更</u>                | p11参照                           |          |
| メー力情報削除                       | p14参照                           |          |
| <u>メーカ情報変更履歴</u>              |                                 | ]        |
| FAXU-MINK                     |                                 | ]        |
| 反映                            | p19参照                           |          |
| メーカ情報反映<br>メーカ情報の登録・削除した      | カインション p22参照<br>場合には必ず実行してください。 |          |
| <br>Back to <u>システム管理メニュー</u> | <u></u>                         |          |
| を ページが表示されました                 | <u>.</u>                        | <u>-</u> |
|                               |                                 |          |
|                               |                                 |          |
|                               |                                 |          |
|                               |                                 |          |
|                               |                                 |          |
|                               |                                 |          |
|                               |                                 |          |
|                               |                                 |          |
|                               |                                 |          |
|                               |                                 |          |

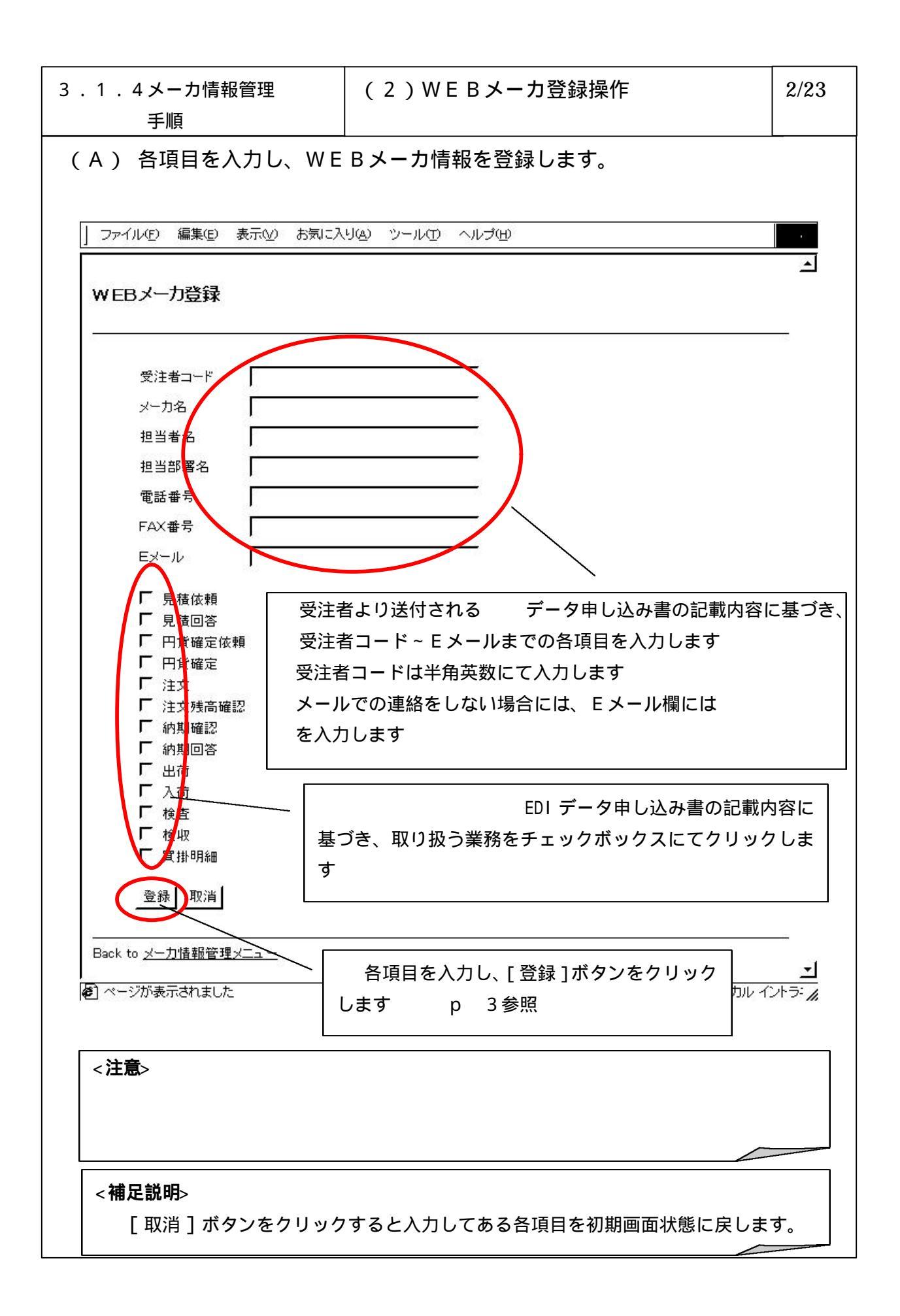

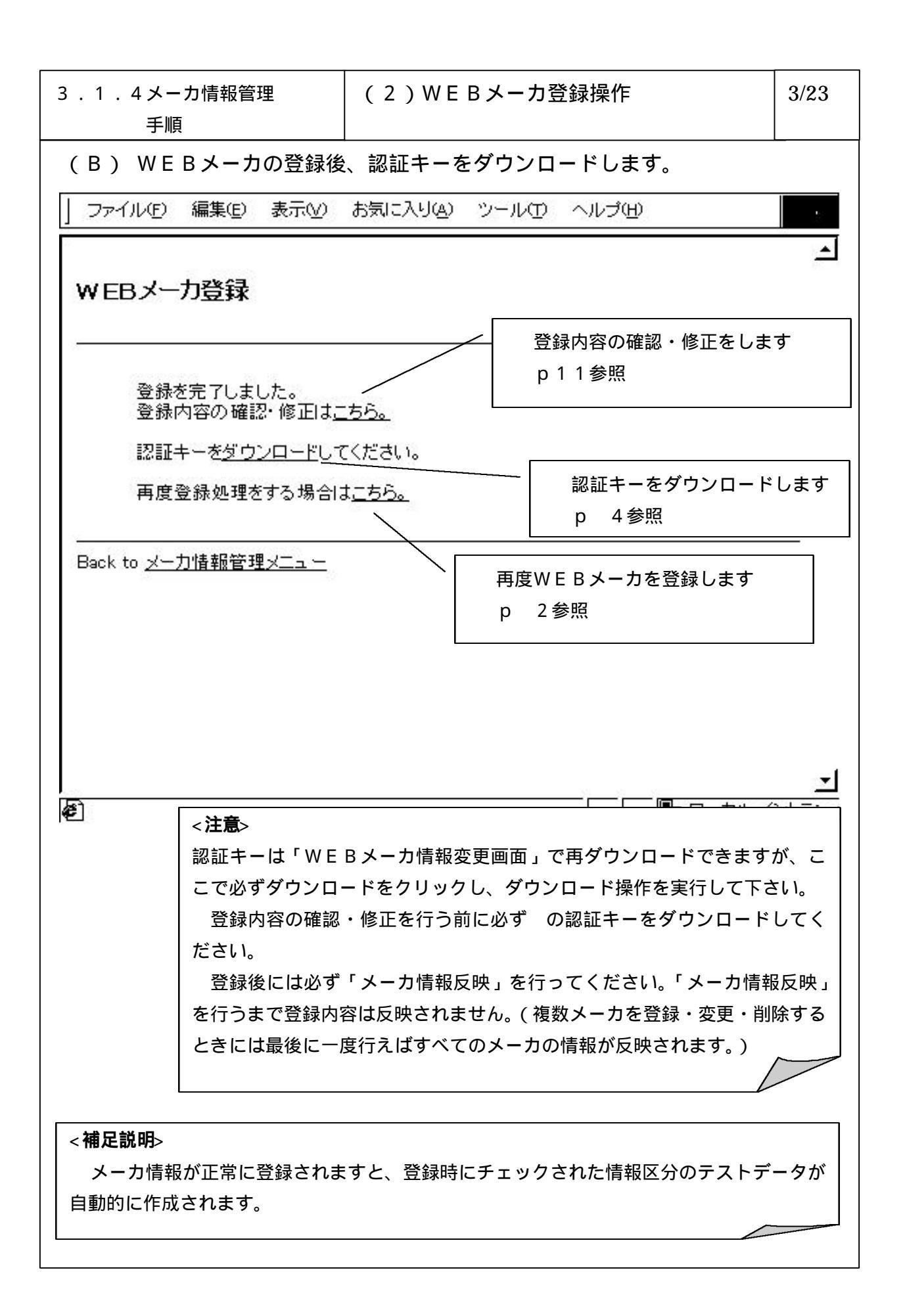

6-3-1-35

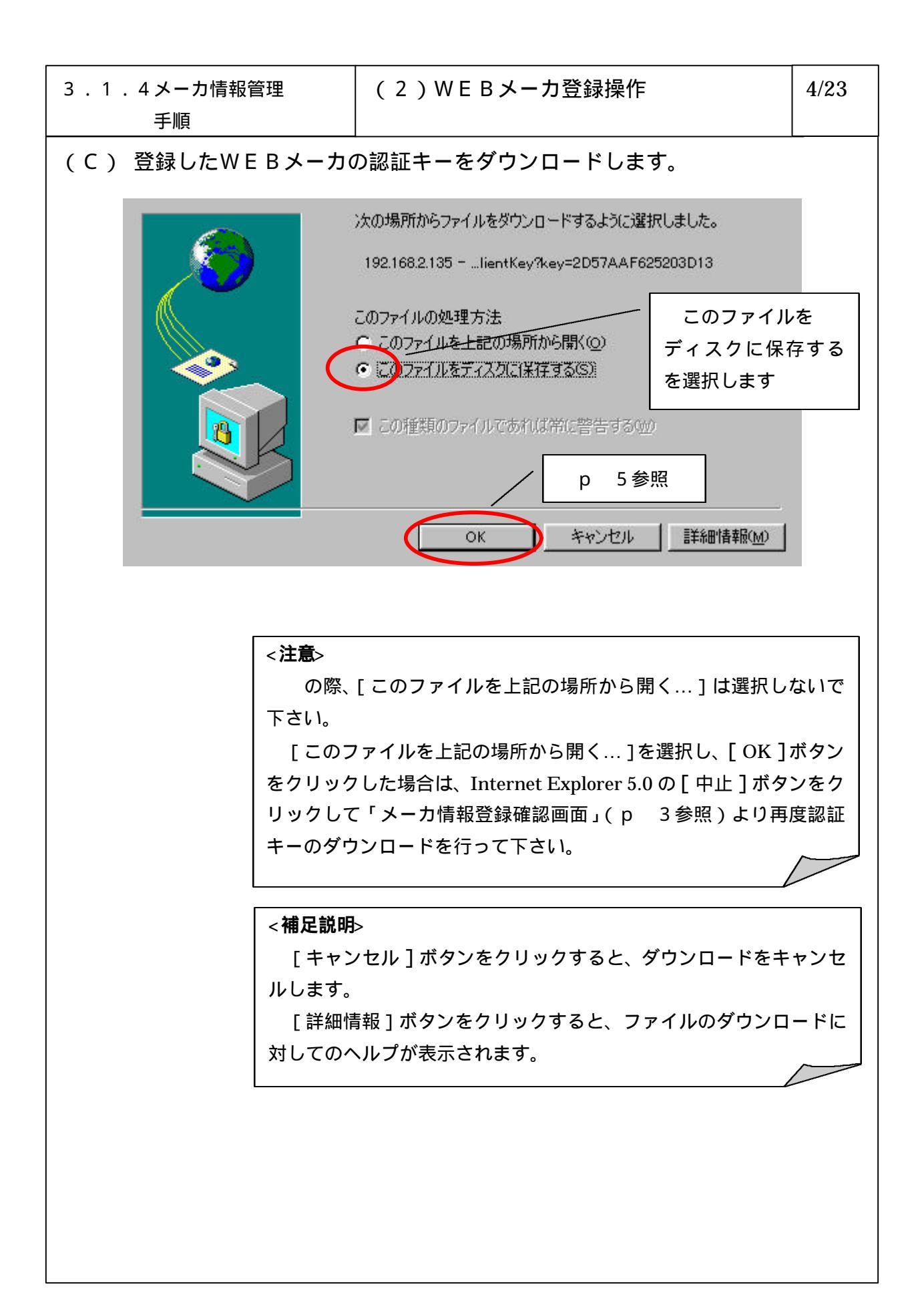

| 3 . 1 . 4メーカ情報管理<br>手順                                                                                                    | (2)WEBメーカ登録操作                                                                                                    | 5/23          |
|----------------------------------------------------------------------------------------------------|----------------------------------------------------------------------------------------------------|---------------|
| (D) ダウンロードするファ·                                                                                                    | イルの保管場所を選択し、保存します。                                                                                                    |               |
| 保存する場所(1):       ディスクトップ         マイコンビュータ       (1)         マイコンビュータ       (1)         マイコンビュータ       (1)         マットワークコンビュータ       (1)         コョマa       (1)         コョマa       (1)         ゴ目       (1)         ゴ目       (1)         ゴ目       (1)         ゴ目       (1)         ブアイル名(1):       (1) | * Image: Image: |               |
| 7ァイルの種類(T): XML Docum<br>保存する場所のト<br>を必要に応じて変更                                                                                                    | ent  チャンセル<br>ドライブとディレクトリ し、[保存]ボタンをク                                                                                                    |               |
| <u> </u>                                                                                                    |                                                                                                    |               |
| < <b>注意</b> ><br>[キャンセル]が<br>(p 3参照)に戻<br>砂時計のまま戻らな<br>想されます。<br>処理としては特に                                                                                                    | 「タンをクリックし、「WEBメーカ情報登録確認画面<br>った時およびダウンロード終了後、マウスポインタカ<br>い場合がありますが Internet Explorer 5.0 の不具合<br>問題がないのでそのまま操作を続けて下さい。                                                                                                    | 」<br>べ<br>こと予 |
| ファイル名、ファ                                                                                                    | イルの種類は変更しないで下さい。                                                                                                    |               |
| < <b>補足説明</b> ><br>[キャンセル]オ<br>(p 3参照)に戻                                                                                                    | ヾタンをクリックすると「WEBメーカ情報登録確認┇<br>ります。                                                                                                    | 画面」           |

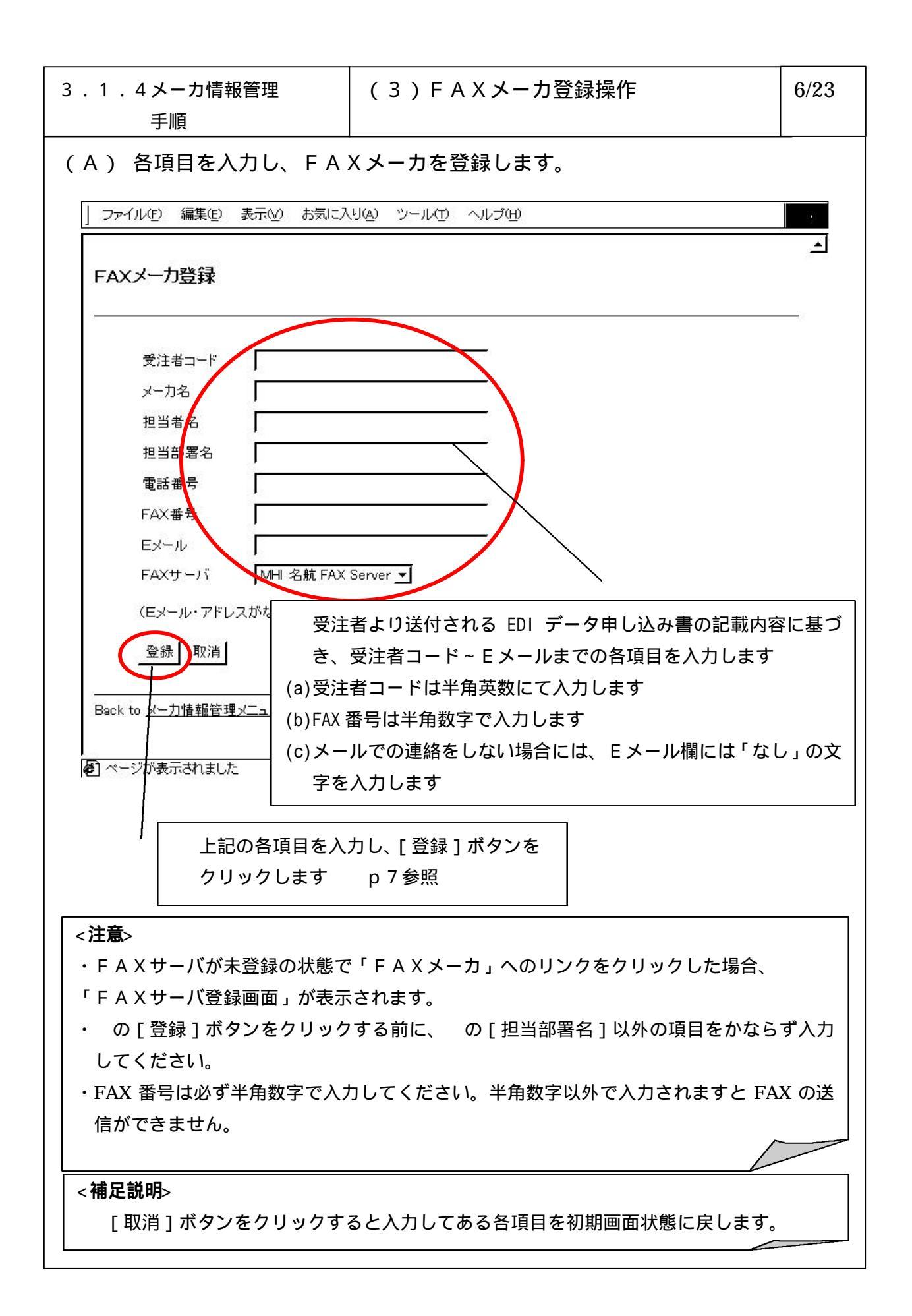

| 3 . 1 . 4 メーカ情報管理<br>手順                                         | (3) F A X メーカ登録操作                                                                 | 7/23     |
|-----------------------------------------------------------------|-----------------------------------------------------------------------------------|----------|
| (B) FAXメーカの登録を                                                  | 完了すると以下の画面が表示されます。                                                                |          |
| │ ファイル(E) 編集(E) 表示(V) おう                                        | 気に入り(4) ツール(1) ヘルプ(H)                                                             |          |
| FAXメーカ登録                                                        |                                                                                   |          |
| 登録を完了しました。<br>登録内容の確認・修正は <u>こちら</u><br>再度登録処理をする場合は <u>こ</u> す | <u> 登録内容の確認・修正をします</u><br><u> 56.</u> p 11参照                                      |          |
| -<br>Back to <u>メー力情報管理メニュー</u>                                 | 再度 FAXメーカを登録します<br>p 6参照                                                          |          |
|                                                                 |                                                                                   |          |
|                                                                 |                                                                                   |          |
|                                                                 |                                                                                   |          |
|                                                                 | <u>×</u>                                                                          | l        |
| ● ページが表示されました                                                   |                                                                                   | l        |
| <注意><br>登録後には必ず「<br>を行うまで登録内容<br>ときには最後に一度                      | 「メーカ情報反映」を行ってください。「メーカ情報反<br>なし反映されません。(複数メーカを登録・変更・削除す<br>行えばすべてのメーカの情報が反映されます。) | 映」<br>する |

## 6-3-1-39

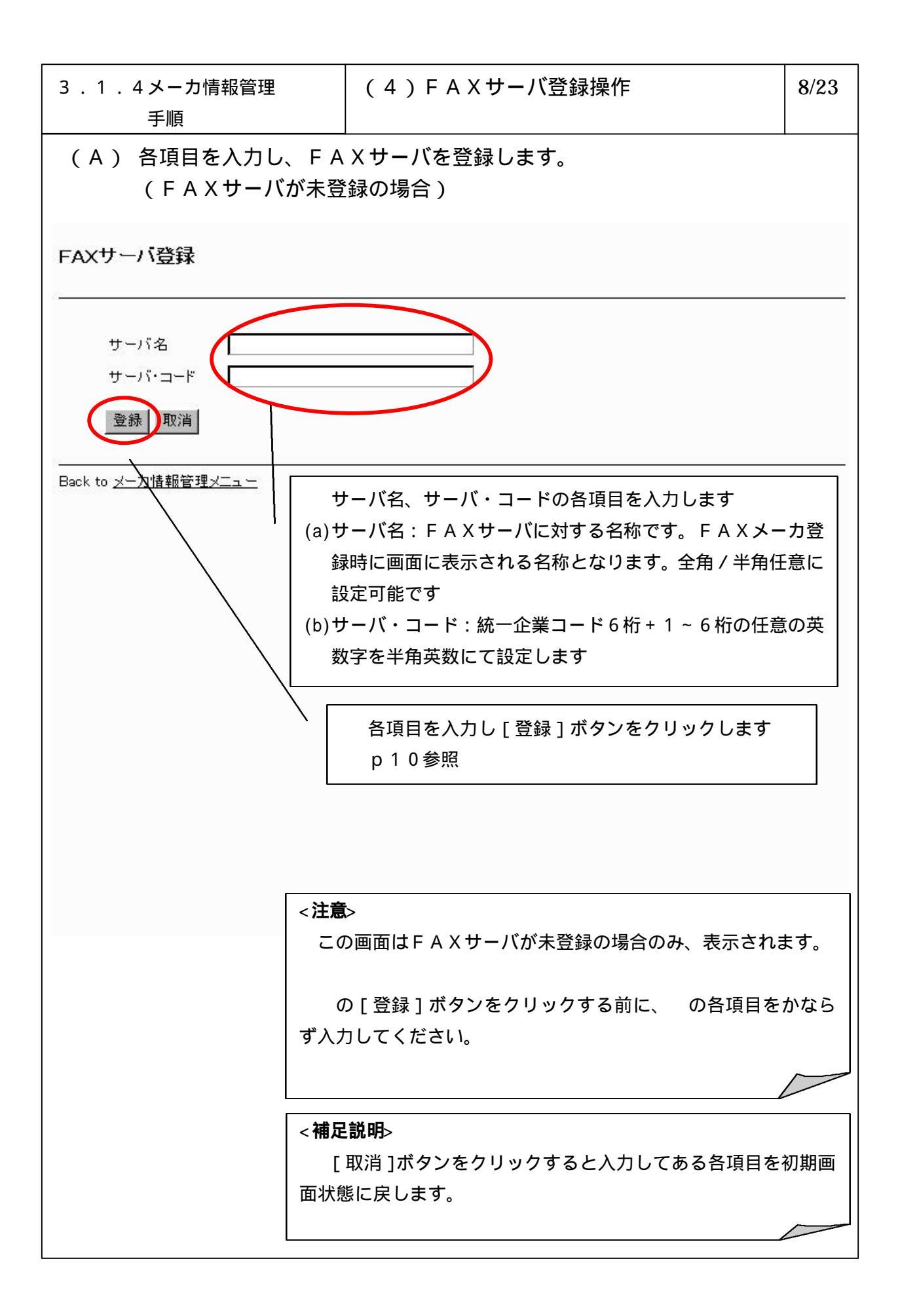

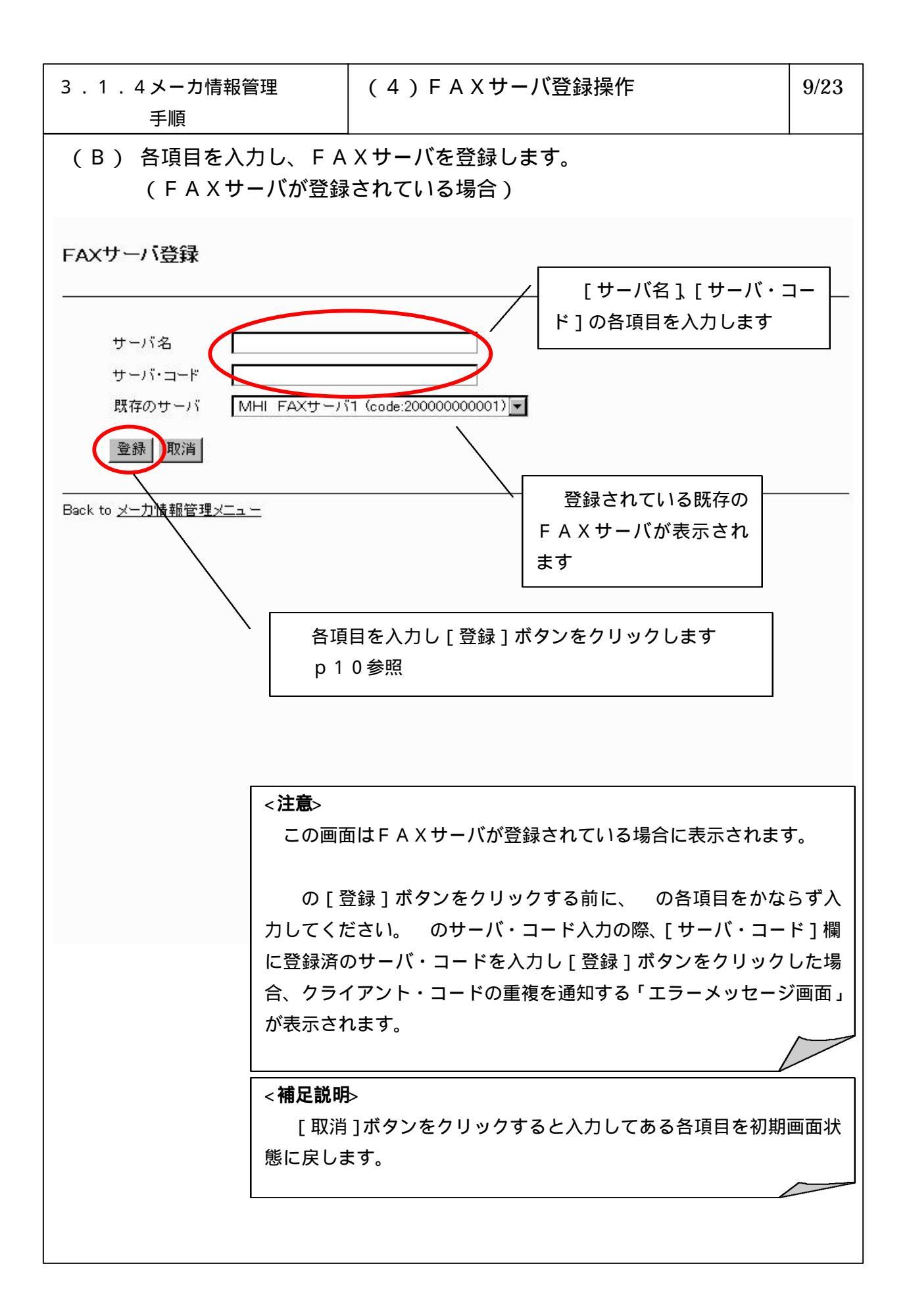

| 3 . 1 . 4メーカ情報管理<br>手順                                                       | (4)FAXサーバ登録操作                                                                                                    | 10/23             |
|------------------------------------------------------------------------------|----------------------------------------------------------------------------------------------------|-------------------|
| (C) FAXサーバの登録後                                                               | 、認証キーをダウンロードします。                                                                                                    |                   |
| FAXサーバ登録                                                                     |                                                                                                    |                   |
| 登録を完了しました。<br>認証キーを <u>ダウンロード</u> してください。                                    |                                                                                                    |                   |
| Back to <u>メー力情報管理メニュ</u> ー                                                  | 、<br>、                                                                                                    |                   |
|                                                                              | 認証キーをダウンロードします<br>p 4参照                                                                                                    |                   |
| < <b>注意</b> ><br>認証キーは再ダウ<br>クし、ダウンロード<br>登録後には必ず「<br>を行うまで登録内容<br>ときには最後に一度 | ワンロードできません。ここで必ずダウンロードをク<br>*操作を実行して下さい。<br>「メーカ情報反映」を行ってください。「メーカ情報」<br>\$は反映されません。(複数メーカを登録・変更・削除<br>\$行えばすべてのメーカの情報が反映されます。) | 'リッ<br>反映」<br>(する |
| L                                                                            |                                                                                                    |                   |

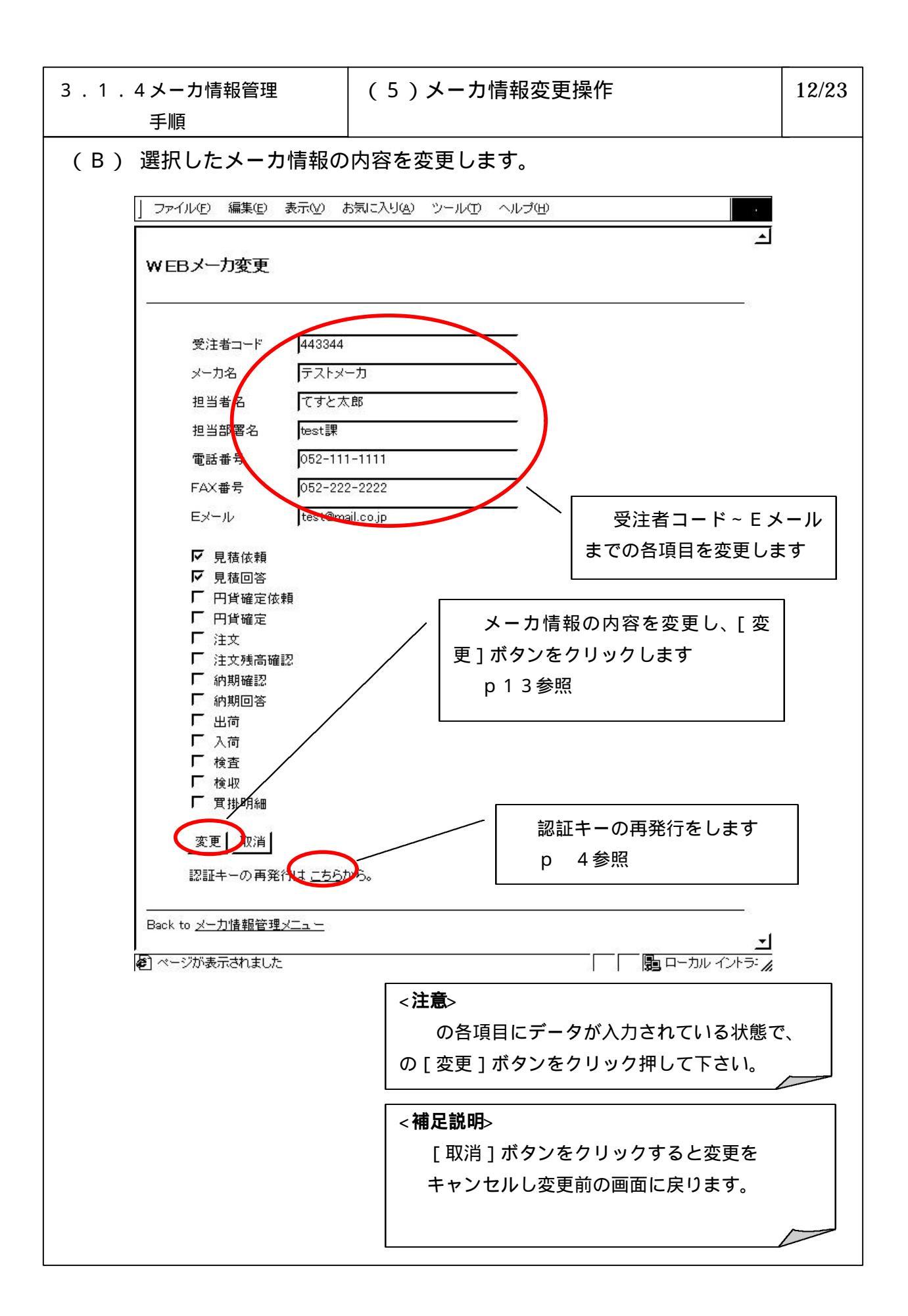

| 3 . 1 . 4 メーカ情報管理<br>手順                                                                                                    | (5)メーカ情報変更操作                                                                     | 13/23                        |
|----------------------------------------------------------------------------------------------------|----------------------------------------------------------------------------------|------------------------------|
| (C) メーカ情報の変更が完                                                                                                    | 了したことを確認します。                                                                     |                              |
| 」ファイル(E) 編集(E) 表示(Y)                                                                                                    | お気に入り(4) ツール(1) ヘルプ(1)                                                           | 12                           |
| WEBメーカ変更                                                                                                    |                                                                                  | 1                            |
| 変更を完了しました。<br>変更内容の確認・修正は <u>、</u><br>再度変更処理をする場合                                                                                                    | <u>ごちら。</u><br>登録内容の確認・修正をします<br>p11参照                                           |                              |
| HAACEHE) SMBI                                                                                                    |                                                                                  |                              |
| <br>Back to <u>メーカ情報管理メニュー</u>                                                                                                    | 再度WEBメーカを変更します<br>p11参照                                                          |                              |
| A state of the state of the |                                                                                  | <u>→</u><br><sup>⇒:</sup> // |
| < <b>注意</b> ><br>変更後には必ず「ン<br>を行うまで変更内容は<br>ときには最後に一度行                                                                                                    | くーカ情報反映」を行ってください。「メーカ情報反映<br>は反映されません。(複数メーカを登録・変更・削除す<br>fえばすべてのメーカの情報が反映されます。) | 央」<br>る                      |
| < <b>補足説明</b> ><br>の場合は「メーカ<br>が表示されます。<br>の場合は「メーカ<br>覧が表示されます。                                                                                                    | 」情報変更一覧画面」に今回変更したWEBメーカの<br>」情報変更一覧画面」に登録されているメーカ情報の                             | <i></i> .                    |
|                                                                                                    |                                                                                  |                              |

6-3-1-45

| 3.1.4メーカ情報管理<br>手順                                                                                                    | (6)メーカ情報削除操作                                                                                                    | 14/23        |
|----------------------------------------------------------------------------------------------------|----------------------------------------------------------------------------------------------------|--------------|
| ( A ) 削除するメーカ情報を                                                                                                    | 検索します。                                                                                                    |              |
| マールの 編集の 表示的 おんごりの シールの へいざい                                                                                                    |                                                                                                    |              |
| メーカ情報削除                                                                                                    |                                                                                                    |              |
| 検索項目   受注者コード  図<br>検索文平列                                                                                                    |                                                                                                    |              |
| 受注着コード         気注着名         加当着名         目           101000001001         WEBユーザ         三菱大商         MASC           101000000002         WEBユーザ         三菱大商         MASC           101000000002         WEBユーザB         三菱大商         MHITPIZ           202000001001         FAXユーザA         大江高子         CTI | E当び変も 電話者号 FAX者号 Eメール FAXサーバ<br>1000-000-0000 1111-1111 bara@dammy.co.jp -<br>ベースシステムズ 444-4444 555-5555 jiroStdummy.co.jp -<br>222-222-2222 583-938-9339 なし MHI FAXサーバ1 |              |
| Back to <u>メーガ情報管理メニュー</u>                                                                                                    |                                                                                                    |              |
|                                                                                                    | 検索項目、検索文字列を入力<br>し、[検索]ボタンをクリックし                                                                                                    | ・選択<br>ます    |
|                                                                                                    |                                                                                                    |              |
|                                                                                                    | 表示された検索結果から削除<br>受注者コードをクリックします                                                                                                    | ₹する          |
|                                                                                                    |                                                                                                    |              |
|                                                                                                    |                                                                                                    | -            |
| <補<br>回<br>され                                                                                                    | <b>足説明</b> ><br>◙面の初期状態では登録されているメーカ情報の一覧<br>れています。                                                                                                    | 覧が表示         |
| 村文字                                                                                                    | 検索結果でメーカ情報の一覧が表示されなかった場合<br><sup>2</sup> 列にて入力した検索文字列に該当するメーカ情報;                                                                                                    | は、検索<br>が登録さ |
| n 7                                                                                                    | いなかったことを示します。                                                                                                    |              |

![](_page_15_Figure_0.jpeg)

| 3 . 1 . 4 メーカ情<br>手順 | 報管理           | (6)メーカ情報削除操作                                                                                                | 16/23          |
|----------------------|---------------|----------------------------------------------------------------------------------------------------|----------------|
| (C) 削除する             | メーカ情報の        | 内容を確認します。                                                                                                   |                |
| ファイル(E) 編集(E)        | 表示(⊻) お気に入    | しむ ツール田 ヘルプ田                                                                                                | 1              |
| メーカ情報                |               |                                                                                                    | <u>×</u>       |
| 受注者コード               | 101000001001  |                                                                                                    |                |
| メーカ名                 | WEBユーザA       |                                                                                                    |                |
| 担当者名                 | 三菱太郎          |                                                                                                    |                |
| 担当部署名                | MASC          |                                                                                                    |                |
| 電話番号                 | 000-000-0000  |                                                                                                    |                |
| FAX番号                | 111-111-1111  |                                                                                                    |                |
| Eメール                 | taro@dummy.co | ojp                                                                                                    |                |
|                      |               |                                                                                                    | F              |
|                      | F             | < <b>補足説明&gt;</b><br>メーカ情報の内容確認後、操作を続ける場合は、Int<br>Explorer 5.0 の[ 戻る ]ボタンで「メーカ情報削除確認<br>( p15参照 ) に戻ってください。 | ternet<br>。画面」 |

![](_page_17_Figure_0.jpeg)

| . 1 . 4               | よ<br>よ<br>手 | ーカ情:<br>順     | 報管理            |               | (7)                                                                                                    | (一力情                           | 青報変更                        | 更履歴表                   | 示                                                                      | 18/2           |
|-----------------------|-------------|---------------|----------------|---------------|----------------------------------------------------------------------------------------------------|--------------------------------|-----------------------------|------------------------|------------------------------------------------------------------------|----------------|
| (A)                   | メ-          | -<br>力情       | <br>報のす        | べて            | <br>の変更履歴 <sup>:</sup>                                                                                                    | <br>を表示                        | ・検索                         | します。                   |                                                                        |                |
| 7-11(E) <b>255</b> (E | ) <b>.</b>  | 31公 方刷之入      | યહ્ય ઝનાત્વ    | 1 ~11-31      | B                                                                                                    |                                |                             |                        |                                                                        |                |
| 一力情報変更                | 尿歷          |               |                |               |                                                                                                    |                                |                             |                        |                                                                        |                |
|                       |             |               |                |               |                                                                                                    |                                | 级                           | て日付の欄                  | には 初期画面状                                                               | 能で             |
| 受注者コード<br>開始日付        | r<br>F      |               |                |               |                                                                                                    |                                | 1t. z                       | 日の日付                   | が表示されます                                                                |                |
| ₩7日付                  | 2           | 000-02-17     | /              | $\leq$        |                                                                                                    |                                |                             |                        |                                                                        |                |
| 検索                    |             |               |                |               |                                                                                                    |                                |                             |                        |                                                                        |                |
| $\mathbf{\Lambda}$    | R           |               |                | 21 % #        |                                                                                                    |                                |                             |                        |                                                                        | 1              |
| 素度日付<br>2000-03-      | *           | 受注希コード        | 受注者名<br>WEBユーザ | 8             | 相当部署名                                                                                                    | 電話書号<br>000-000-               | FAX番号                       | Eメール                   | 情報区分                                                                   |                |
| 16 2000-02-           | 2001        | 01000001001   | A<br>WEB1-4    |               | MAGO                                                                                                    | 0000-000-                      | 1111                        | ichino Edummy.co.jp    | 0301 0302 0303 0304 0500 0601                                          | 2              |
| 16 2000-02-           |             | 0000000000    | MEBI-4         |               | MASC                                                                                                    | 0000                           | 1111                        | and a Belgerman and in | 0701 0702 0704 0705                                                    | 3              |
| 2000-02-              | ALDA        | 20000000000   | -              |               |                                                                                                    | -                              | -                           | -                      |                                                                        | S              |
| 2000-02-              | 2.54        | 20200001007   | FAXONHA        |               | MARC                                                                                                    | 222-222-                       | 333-333-                    | tal.                   | 0301 0302 0303 0304 0500 0601                                          | 3              |
| 16                    | AD. 83 2    |               | WEED-H         | - BOILT       | han a start a start a | 2222                           | p339                        | -                      | 1101                                                                   |                |
| 16                    | 3.2 1       | 10100001001   | A              | 二叠文局          | MASC                                                                                                    | 0000                           | 1111                        | taro@dummy.co.jp       | 0301 0302 0303 0304 0500 0501                                          |                |
| 16                    | 支更 1        | 10100002002   | B              | 三菱次章          | XHILTRAN AVATA                                                                                                    | 0000                           | 1111                        | jiro@dummy.co.jp       | 0701 0702 0704 0705 0801 0901<br>1101                                  |                |
| 2000-02-              | 索更 1        | 101000002002  | WEBI-#         | 三葉次的          | MHIPDスペースシステム<br>ズ                                                                                                    | 444-444-                       | 655-555-<br>6555            | jiro@dummy.co.jp       | 0800 0601 0701 0702 0704 0705<br>0801 0901 1101                        |                |
| 2000-02-<br>17        | 现进 2        | 202000001.001 | FAKZ-TA        | TOTET         | сп                                                                                                    | 222-222-<br>2222               | 333-333-<br>333-            | ¢L                     | 0301 0302 0303 0304 0500 0601<br>0701 0702 0704 0705 0801 0501<br>1101 |                |
| 2000-02-<br>17        | A(88 )      | 101000001001  | -              | -             |                                                                                                    | -8                             | -                           | -                      | -                                                                      |                |
| 2000-02-<br>17        | A188 2      | 202000001.001 | - \            | =2            | -3                                                                                                    | -3                             | -                           | -                      |                                                                        |                |
| to <u>之一力情報</u> 留     |             |               |                | < 補 画 更       | 受注者コ<br>[検索]ボ<br><b>足説明</b> ><br>面の初期状創<br>履歴が表示さ                                                                                                    | ード、<br>タンを<br>態では<br>ぼ<br>れてい  | 月始日付<br>クリッ?<br>€行され<br>ます。 | たメーカ                   | 」<br>すを入力し、<br>「「「「「「「」」<br>「「「「」」<br>「「」」<br>「「」」<br>「」」<br>「」」       | 、ての            |
|                       |             |               |                | 検<br>した<br>たこ | §索結果でメー<br>- 各検索文字列<br>- とを示します                                                                                                    | ・カ情報<br>削に該当<br><sup>-</sup> 。 | の一覧                         | が表示され<br>ヘカ情報          | いなかった場合は、<br>が登録されていな                                                  | 入力<br>ふかっ<br>/ |

| 3 . 1 . 4メーカ情報管理<br>手順                                 | (8)FAXサーバ削除操作                                         | 19/23        |  |  |  |  |  |
|--------------------------------------------------------|-------------------------------------------------------|--------------|--|--|--|--|--|
| (A)FAXサーバ情報の一覧を表示します。                                  |                                                       |              |  |  |  |  |  |
| 」 ファイル(E) 編集(E) 表示(⊻) お気に入り                            | J(A) ツール(I) ヘルプ(H)                                    | •            |  |  |  |  |  |
| FAXサーバ削除                                               |                                                       | 1            |  |  |  |  |  |
| サーバ名<br>MHI 名航 FAX Server<br>MASC FAX Server<br>ミストサーバ | サーバ・コード<br>000000FAX001<br>000000FAX002<br>0000000000 | _            |  |  |  |  |  |
| Back to <u>メーカ情報管理メニュー</u>                             |                                                       |              |  |  |  |  |  |
| を ページが表示されました                                          | 除する F A X サーバのサー<br>クリックします<br>p 2 0 参照               | ·バ名を<br>ラ: " |  |  |  |  |  |
|                                                        |                                                       |              |  |  |  |  |  |

![](_page_20_Figure_0.jpeg)

| 3 . 1 . 4 メーカ情報管理<br>手順        | (8)FAXサーバ削除操作                                         | 21/23      |
|--------------------------------|-------------------------------------------------------|------------|
| (C) FAXサーバの削除が                 | 完了すると以下の画面が表示されます。                                    |            |
| 」 ファイル(E) 編集(E) 表示(Y) お気に入     | リムシ ツールの ヘルプ(出)                                       |            |
| FAXサーバ削除                       | -                                                     | <u>-</u>   |
| 削除を完了しました。                     |                                                       |            |
| <br>Back to <u>メー力情報管理メニュー</u> | 2                                                     |            |
|                                |                                                       |            |
|                                |                                                       |            |
|                                |                                                       |            |
|                                |                                                       |            |
|                                |                                                       |            |
| (を) ページが表示されました                |                                                       | <u>-</u>   |
|                                |                                                       | <i>11.</i> |
|                                |                                                       |            |
| <注意>                           |                                                       |            |
|                                | メーカ情報反映」を行ってくたさい。'メーカ情報。<br>「映されません。(複数メーカを登録・変更・削除する | 反映」        |
| には最後に一度行え<br>                  | .ばすべてのメーカの情報が反映されます。)                                 |            |
|                                |                                                       |            |
|                                |                                                       |            |
|                                |                                                       |            |

![](_page_22_Figure_0.jpeg)

![](_page_23_Figure_0.jpeg)